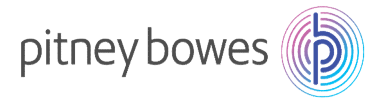

## 郵便料金計器用集計ソフトData Exchange 4.2.5のエラー3275について

先日公開された2017年10月度のWindows Updateを適用することで郵便料金計器部門集計ソフトData Exchange 4.2.5のデータ保存時にExcel形式でファイル保存ができず、エラー3275を表示する現象が発生し ております。これは更新ファイルがインストールされることにより、ソフト内のデータベース(Access)とExcelと の連携に不具合が生じるためです。

2つ回避策を下記に掲載しますので、参考になさってください。

回避策①:集計データをCSV形式で保存した後にExcelでファイルを開き保存する 下記にその手順をご説明します

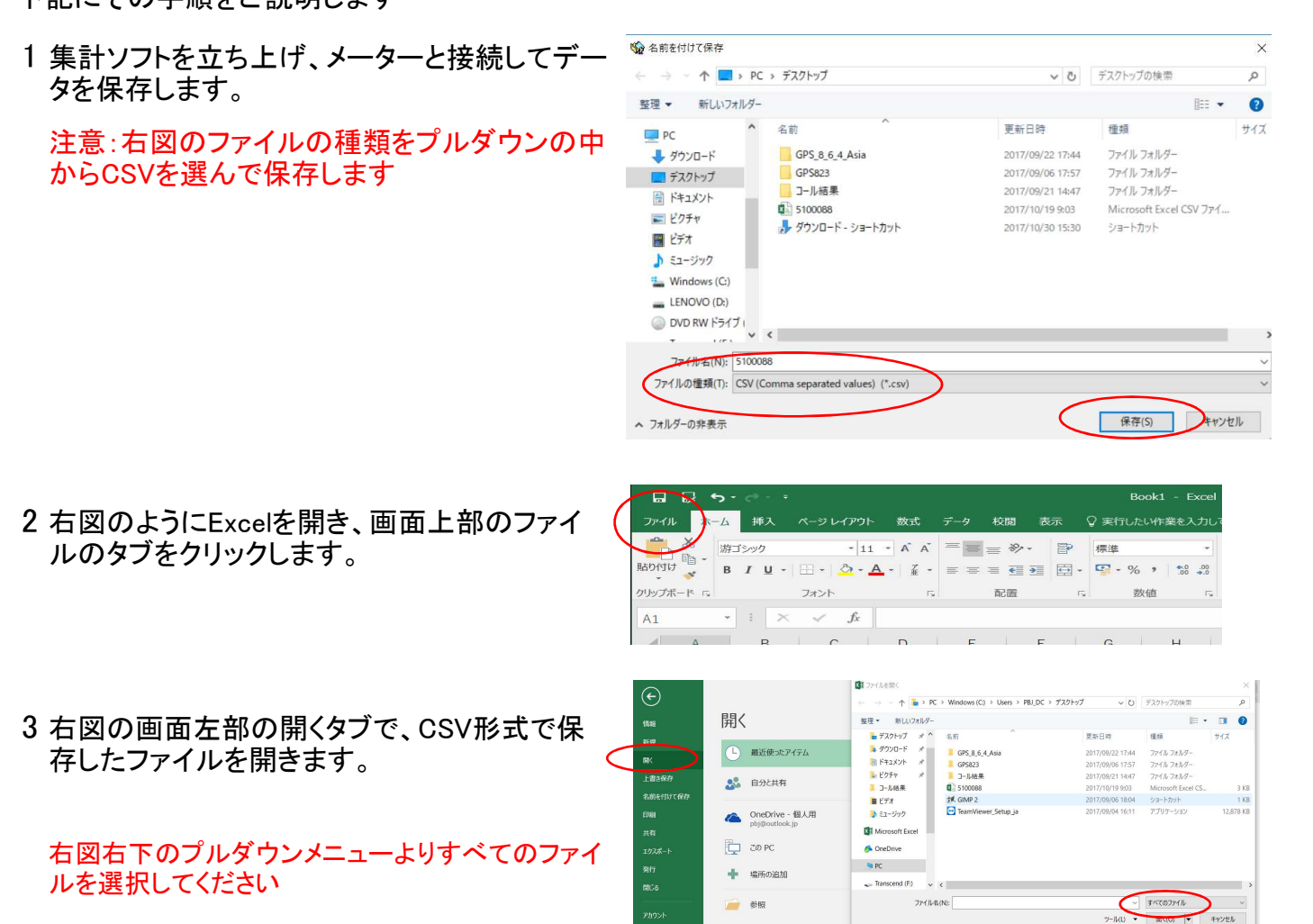

ファイル-名(N):

4 ファイルを開くと、右図のようなテキストファイ ルウィザードが開きます。

カンマやタブなどの区切り文字によってフィー ルドごとに区切られたデータにチェックをして次 へをクリック

 デキストファイル ワイザード・1/3
 ? ×

 選択したデータは区切り文字で区切られています。
 (次へ) をクリックするか、区切るデータの形式を指定してください。

 元のデータの形式
 データのアイル形式を選択してください :

 ● カンママイル形式を選択してください :
 ● カンママイル形式を選択してください :

 ● カンママイル形式を選択してください :
 ● カンママイル形式を選択してください :

 ● カンママイル形式を選択してください :
 ● カンママイルド式をごびつくびのと切り文字によってノールドごとに区切られたデータ(D)

 〇 スペースによって右または左に増えられた固定長フィールドのデータ(Q)
 ○

 ● カンママイルにうて右または左に増えられた固定長フィールドのデータ(Q)
 ● 32 : 日本語(シフト JIS)

 ■ た時打をデータの見出しとして使用する(M)
 アイル (C \*Users\*PB3\_DC\*Desktop\*5100088.csv のプレビュー

 ■ 「Ttem"、"RecDate"、"MeterSN"、"Acct10"、"Acct1Name"、"Acct2Name"、"Acct2Name"、"Acct2Pcs"、"AcctAmt"、"AcctSpCod へ 2, 2017/10/19 # 30:31:8, "5100088"、4, "4"、"、"、"、"、"、"、0, 0"、0, 0"、0, 0

 ● 1, 2017/10/19 # 30:31:8, "5100088"、4, "4"、"、"、"、"、"、0, 0"、0, 0"、0, 0

 ● 1, 2017/10/19 # 30:31:8, "5100088"、6, "7"、"、"、"、0, 0" 0.00"、0, 0

 ● 1, 2017/10/19 # 30:31:8, "5100088"、6, "7"、"、"、"、0, 0" 0.00"、0, 0

 ● 1, 2017/10/19 # 30:31:8, "5100088"、6, "7"、"、"、"、0, 0" 0.00", 0, 0

 ● 1, 2017/10/19 # 30:31:8, "5100088"、6, "7"、"、"、"、0, 0" 0.00", 0, 0

 ● 1, 2017/10/19 # 30:31:8, "5100088"、6, "7"、"、"、"、0, 0" 0.00", 0, 0

 ● 1, 2017/10/19 # 30:31:8, "5100088"、6, "7"、"、"、"、0, 0" 0.00", 0, 0

 ● 1, 2017/10/19 # 30:31:8, "5100088"、6, "7"、"、"、"、0, 0" 0.00", 0, 0

 ● 1, 2017/10/19 # 30:31:8, "5100088"、6, "7"、"、"、0, 0" 0.00", 0, 0

</tabu/>

キャンセル < 戻る(B) 次へ(N) > 完了(E)

5 テキストファイルウィザードの2/3ページが開き ます。

区切り文字のリストの中からタブとカンマに チェックを入れて完了をクリック

|   | テキスト ファイル ワイサート - 2/3                      |                                     |                         |                        |                          |            | ? X       |  |
|---|--------------------------------------------|-------------------------------------|-------------------------|------------------------|--------------------------|------------|-----------|--|
|   | フィールドの区切り文字を指定し                            | てください。[データのプレビュー                    | -] ボックスには区切り位           | 立置が表示されます。             |                          |            |           |  |
|   | 区切り文字<br>図 タブ(T)                           |                                     |                         |                        |                          |            |           |  |
|   | □ <u>t200&gt;(M</u> )                      | □ 連続した区切り文字(                        | ま 1 文字として扱う( <u>R</u> ) | )                      |                          |            |           |  |
| < | ✓ カンマ(C) □ スペース(S)                         | 文字列の引用符(Q): " ~                     |                         |                        |                          |            |           |  |
|   | □ その他( <u>0</u> ):                         |                                     |                         |                        |                          |            |           |  |
|   | データのプレビュー(P)                               |                                     |                         |                        |                          |            |           |  |
|   | Item RecDate<br>0 2017/10/19 9:03:1        | MeterSN AcctID Acc<br>9 5100088 1 a | t1Name Acct2Name        | Acct3Name AcctPcs<br>5 | AcctAmt Ac<br>2,430.00 D | ctSpCode 4 | AcctPer ^ |  |
|   | 0 2017/10/19 9:03:1<br>0 2017/10/19 9:03:1 | 9 5100088 3 c<br>9 5100088 4 d      |                         | 5<br>0                 | 410.00 0<br>0.00 0       | 0          |           |  |
|   | 0 2017/10/19 9:03:1<br>0 2017/10/19 9:03:1 | 9 5100088 5 e<br>9 5100088 6 7      |                         | 0                      | 0.00 0                   | i<br>i     | · ·       |  |
|   | <                                          |                                     |                         |                        |                          |            | >         |  |
|   |                                            |                                     | キャンセル                   | < 戻る(旦)                | 次へ( <u>N</u> )           | > <        | 完了(E)     |  |
|   |                                            |                                     |                         |                        |                          |            |           |  |

6 Excelの表が表示されます。

ファイルのタブをクリックして名前 を付けて保存して終了です

集計日時が秒まで表示されてい るのでB行をセルの書式設定で 表示変更することをお勧めします

| E  | a 🗋 🕏               |                 |          |           |                       |                |          |         |          | 5100088 - Excel |           |  |
|----|---------------------|-----------------|----------|-----------|-----------------------|----------------|----------|---------|----------|-----------------|-----------|--|
| דר | -111 k-1            | 4 挿入            | ページ レイアウ | ト数式       | データ 校                 | 潤 表示           | ♀ 実行したい  | 作業を入力し  | 、てください   |                 |           |  |
| -  | <b>人</b> 切如         | 20              | 游ゴシック    |           | • 11 • A              | A A =          | ≣ ≫•     | 学折り返    | 」て全体を表示  | する標準            |           |  |
| 占り | └── 暗 コヒ-<br>付け<br> | ・*<br>のコピー/貼わ付t | BIL      | u -   🖽 - | <u>ð</u> - <u>A</u> - | <b>∡</b> . ≡ = |          | 目セルを経   | 吉合して中央揃  | iz • 🖙 •        | % , 50 ;  |  |
|    | クリップオ               |                 | -G       | フォント      |                       | 5              |          | 配置      |          | rs.             | 数值        |  |
|    |                     |                 |          | 1         |                       |                |          |         |          |                 |           |  |
| M  | 22                  |                 | √ Jx     |           |                       |                |          |         |          |                 |           |  |
| 1  | A                   | В               | ) с      | D         | E                     | F              | G        | Н       | I.       | J               | К         |  |
| 1  | Item                | RecDate         | MeterSN  | AcctID    | Acct1Nam              | Acct2Nam       | Acct3Nam | AcctPcs | AcctAmt  | AcctSpCo        | AcctPerId |  |
| 2  | (                   | ) #######       | 5100088  | 1         | а                     |                |          | 5       | 2,430.00 | (               | 0 C       |  |
| 3  | (                   | ) #######       | 5100088  | 3         | с                     |                |          | 5       | 410      | (               | 0 C       |  |
| 4  | (                   | ) ########      | 5100088  | 4         | d                     |                |          | 0       | 0        |                 | 0 C       |  |
| 5  | (                   | ) ########      | 5100088  | 5         | е                     |                |          | 0       | 0        | (               | 0 C       |  |
| 6  | (                   | ) #######       | 5100088  | 6         | 7                     |                |          | 0       | 0        | (               | 0 C       |  |
| 7  | (                   | ) #######       | 5100088  | 7         | 1                     |                |          | 0       | 0        | (               | 0 C       |  |
| 8  | (                   | ) #######       | 5100088  | 8         | <b>ウ</b>              |                |          | 0       | 0        |                 | 0 C       |  |
| 9  | (                   | ) #######       | 5100088  | 9         | I                     |                |          | 10      | 2,254.00 | (               | 0 C       |  |
| 10 | (                   | ) #######       | 5100088  | 10        | 4                     |                |          | 0       | 0        | (               | 0 C       |  |
| 11 | (                   | ) #######       | 5100088  | 11        | 1                     |                |          | 0       | 0        | (               | 0 C       |  |
| 12 | (                   | ) ########      | 5100088  | 12        | 2                     |                |          | 0       | 0        |                 | 0 C       |  |
| 13 | (                   | ) ########      | 5100088  | 13        | 3                     |                |          | 0       | 0        | (               | 0 C       |  |
| 14 | (                   | ) #######       | 5100088  | 14        | ui                    |                |          | 0       | 0        | (               | 0 C       |  |
| 15 | (                   | ) #######       | 5100088  | 15        | uo                    |                |          | 0       | 0        | (               | 0 C       |  |
| 16 | (                   | ) #######       | 5100088  | 16        | 11                    |                |          | 0       | 0        | (               | 0 C       |  |
| 17 | (                   | ) #######       | 5100088  | 17        | 12                    |                |          | 0       | 0        | (               | 0 C       |  |
| 18 | (                   | ) #######       | 5100088  | 18        | 100                   |                |          | 0       | 0        | (               | 0 C       |  |
| 19 | (                   | ) #######       | 5100088  | 19        | 11                    |                |          | 0       | 0        | (               | 0 C       |  |
| 20 | (                   | ) ########      | 5100088  | 25        | tama                  |                |          | 0       | 0        |                 | 0 C       |  |
| 21 | (                   | ) ########      | 5100088  | 0         | ACCOUNT               | TOTALS         |          | 20      | 5.094.00 | 1               | 0 0       |  |

回避策②:更新したファイルのアンインストールを実行する

集計ソフトがインストールされているPCが<sup>"</sup>Windows Updateを自動更新"に設定されている場合、シャットダウン時に自動的に下記のWindows更新ファイル(10月分)がインストールされています。

•KB4041681(Windows7)

- •KB4041678(Windows7)
- •KB4041693(Windows8/8.1)
- •KB4041676(Windows10)

OSのバージョンによって更新ファイルは変わります(上記以外の場合もございます)。

御社システム管理のご担当者さまとご相談いただき、更新ファイルのアンインストールを行う対応 (同時にWindows Update自動更新の設定を変更)をご検討ください。